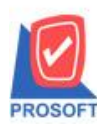

# ระบบ Warehouse Management

#### ลักษณะการทำงาน

- 1. กำหนดการใช้งานที่ WH Option
  - เพิ่มให้ตรวจสอบจำนวนสินค้า เพื่อเช็คสตีอกติคลบ "แยกกลังและที่เก็บสินค้า"
  - หลังจากกำหนดแล้ว มีผลกับการใช้งานทุกหน้าต่างของระบบ WH ที่บันทึกรับ, จ่ายสินก้าในสต็อค
- 2. การเช็กสินค้าติคลบ ใช้สต็อคกงเหลือ ณ วันที่เอกสารของหน้าต่างที่กำลังบันทึก

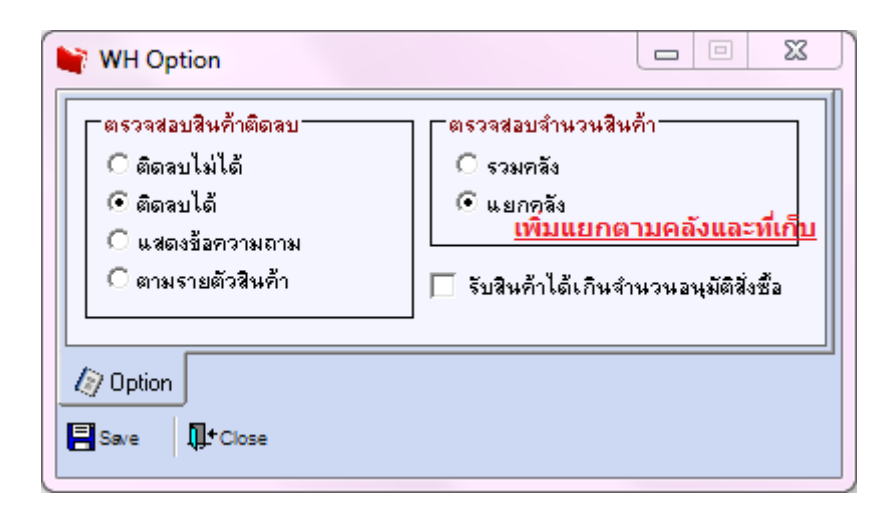

#### 1.แก้ไขหน้าจอ WH Option

- -เพิ่ม Option ตรวจสอบจำนวนสินค้า "แยกตามคลังและที่เก็บ" โดยจัดวางไว้ต่อจาก "แยกคลัง" -การกำหนด Option ตรวจสอบจำนวนสินค้าแยกตามคลังและที่เก็บ จะมีผลต่อหน้าจอที่มีการจ่ายสินค้าออกและรับ สินค้าเข้าทุกหน้าจอในระบบ WH
- -การกำหนด Option ตรวจสอบจำนวนสินค้ำแยกตามคลังและที่เก็บ จะมีผลเหมือนกันทุกสาขา 2.เมื่อบันทึกเอกสาร,ลบเอกสาร,แก้ไขเอกสาร สามารถตรวจสอบได้ว่าในที่เก็บสินค้าที่ระบุจำนวนสินค้าติคลบหรือไม่ 3.การเพิ่ม Option ตรวจสอบจำนวนสินค้าแยกตามคลังและที่เก็บ จะมีผลกับหน้าต่างระบบ WH ดังนี้
  - หน้าต่างง่ายสินค้าออก
  - หน้าต่างยอดคงเหลือยกมา
  - หน้าต่างปรับปรุงเพิ่มลดสินค้า
  - หน้าต่างรับคืนสินค้า
  - หน้าต่างโอนย้ายสินค้าออกคลัง
  - หน้าต่างโอนย้ายสินค้าเข้าคลัง
  - หน้าต่างรับสินค้าเข้า
  - หน้าต่างส่งคืนสินค้า

### 4.การตรวจสอบสินก้าติดลบให้มองตาม Option ตรวจสอบสินก้าติดลบหน้าต่าง WH Option

#### Overview

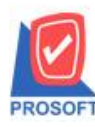

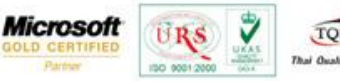

เพิ่มการกำหนดเงื่อนไขตรวจสอบสินค้าติดลบแขกตามกลังและที่เก็บ โดยลักษณะการทำงานจะกล้ายกับการตรวจสอบ สินค้าติดลบตามกลังและที่เก็บของระบบ IC ที่สามารถตรวจสอบสินค้าในระบบที่เก็บสินค้าได้ ซึ่งการกำหนดเงื่อนไขดังกล่าวจะมี ผลต่อการตรวจสอบจำนวนสินค้าในหน้าต่างระบบ WH ที่มีผลต่อการเพิ่ม-ลดสินค้าทุกหน้าต่าง

## หน้าต่างเดิมก่อนแก้ไข

| - ตรวจสอบสินค้าติดลบ<br><ul> <li>๋ ติดลบไม่ได้</li> <li>∩ ติดลบได้</li> <li>∩ แสดงข้อความถาม</li> <li>∩ ตามรายตัวสินค้า</li> </ul> | <ul> <li>ตรวจสอบจำนวนสินค้า</li> <li>• รวมคลัง</li> <li> <ul> <li></li></ul></li></ul> |
|----------------------------------------------------------------------------------------------------|----------------------------------------------------------------------------------------|
| ) Option<br>Save <b>M</b> +Close                                                                                                   | 42                                                                                     |

รูปที่ 1 หน้าต่าง WH Option ก่อนแก้ไข

### หน้าต่างหลังแก้ไข

| 💮 WH Option              |                                                                                                    |
|--------------------------|----------------------------------------------------------------------------------------------------|
| ตรวจสอบสินค้าติดลบ       | ตรวจสอบจำนวนสินค้า<br><ul> <li>รวมคลัง</li> <li>แยกคลัง</li> <li>แยกคลังและทีเก็บสินค้า</li> </ul> <li>รับสินค้าได้เกินจำนวนอนุมัติสิ่งซื้อ</li> |
| Diption Save Inthe Close |                                                                                                    |

รูปที่ 2 หน้าต่าง WH Option หลังแก้ไข

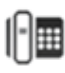

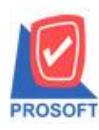

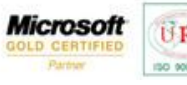

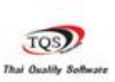

#### รายละเอียดการแก้ไข

1. Option "ตรวจสอบจำนวนสินค้า"

เพิ่มให้เลือกตาม "แขกคลังและที่เก็บสินค้า" อีก 1 ราขการ

ทำให้กำหนดได้ว่าจำนวนที่ใช้ตรวจสอบสินค้าติดลบ มองจำนวนแบบใดจาก 3 แบบ คือ

- 1) รวมคลัง
- 2) แยกคลัง
- แยกคลังและที่เก็บสินค้า

| No. | คอถัมน์              | คำอธิบาย                                        | ຈຳນວ  | บังคับใส่ | ชนิด      |
|-----|----------------------|-------------------------------------------------|-------|-----------|-----------|
|     |                      |                                                 | น     | ข้อมูล    | คอลัมน์   |
|     |                      |                                                 | อักขร | (Y,N)     |           |
|     |                      |                                                 | ee    |           |           |
| 1   | ตรวจสอบสินค้าติด     | Optionสำหรับกำหนดการทำงานหลังบันทึก             | -     | Y         | Radio     |
|     | ດນ                   | เอกสารแล้วส่งผลให้สินค้ามีจำนวนติคลบ คังนี้     |       |           | Button    |
|     |                      | ติดลบไม่ได้                                     |       |           |           |
|     |                      | ติดถบได้                                        |       |           |           |
|     |                      | แสคงข้อความถาม                                  |       |           |           |
|     |                      | ตามรายดัวสินค้า                                 |       |           |           |
| 2   | ตรวจสอบจำนวน         | ใช้เป็นเงื่อนไขในการตรวจสอบสินก้าติคลบโคย       | -     | Y         | Radio     |
|     | สินค้า               | แขกความละเอียดในการตรวจสอบเป็น 3 ระดับ          |       |           | Button    |
|     |                      | ดังนี้                                          |       |           |           |
|     |                      | รวมคลัง                                         |       |           |           |
|     |                      | แขกคลัง                                         |       |           |           |
|     |                      | แขกคลังและที่เก็บสินค้า                         |       |           |           |
| 3   | รับสินค้าได้เกิน     | กรณีมีการอ้างอิงเอกสารอนุมัติสั่งซื้อระบบ PO มา | -     | Ν         | Check Box |
|     | จำนวนอนุมัติสั่งซื้อ | ทำรายการรับสินค้าเข้า สามารถรับสินค้าได้เกิน    |       |           |           |
|     |                      | จำนวนที่ระบุไว้ในเอกสารอนุมัติสั่งซื้อหรือไม่   |       |           |           |

<u>เงื่อนไขการใช้งานอื่นๆของหน้าต่าง WH Option</u>

1. ไม่เก็บประวัติการบันทึกข้อมูลหน้าต่าง WH Option

2. การเปลี่ยนแปลงข้อมูลที่หน้าต่าง WH Option จะมีผลแยกแต่ละสาขา

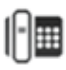

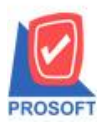

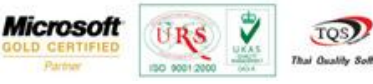

### หน้าต่างบันทึกข้อมูลในระบบ WH

การบันทึกเอกสารระบบ WH ที่มีผลต่อขอดสินค้าคงเหลือทั้งฝั่งรับและฝั่งจ่าย จะทำงานตามที่ได้กำหนดให้ตรวจสอบ สินค้าติดลบจากหน้าต่าง WH Option

| -              | x00001 📃 💌                                                  | ลูกค้าเงินสด                |                           | ]                 |                      | Issue Stoc   | :k (WH)                                                     |
|----------------|-------------------------------------------------------------|-----------------------------|---------------------------|-------------------|----------------------|--------------|-------------------------------------------------------------|
| เยการเอกสาร SO | )1 💽                                                        | เบิกชาย                     |                           | ] เลขที่ใบ DP     | WHDP5606-00001       |              |                                                             |
| เขที่เอกสาร 💚  | HDP5606-00001 🚿                                             | วันที่เอกสาร                | 05/06/2556                | รหัสแผนก          | SE                   | • แผนกการชาย |                                                             |
| เขที่SO 🗌      |                                                             | วันที่ SO                   | 11                        | -<br>  รหัสJob    |                      | •            |                                                             |
| บันฑึก 🏾       | -                                                           |                             |                           | <br>ไ ผ้ส่งสินค้า |                      | -            |                                                             |
| มายเหตุ 🗌      |                                                             | I                           |                           | ]                 | L                    | -            |                                                             |
|                |                                                             |                             |                           |                   |                      |              |                                                             |
| . รทัสสินค้า   | î l                                                         | ชื่อสินค้า                  |                           | คลัง              | ที่เก็บ หน่วย        | นับ จำห      | 1311                                                        |
| ACxi0001       | ปากกาเขีย                                                   | н <b>н</b> CD               | 3                         | 0 034             | D ด้าม               |              | 5.000                                                       |
|                | (                                                           |                             |                           |                   |                      | <b>a</b>     | .000                                                        |
|                | สีมเด็กติดอย                                                |                             |                           |                   |                      |              |                                                             |
| -              | a Mari 19191 a 11                                           |                             |                           |                   |                      | J            | .000                                                        |
|                | 8 MT1 1010101                                               |                             |                           |                   |                      | 9            | .000                                                        |
|                |                                                             | ງທິດ⊯ັງໄ∫                   | 11 คลังสินด้า [30] เมื่อ  | ทำรายการติดวง 5   | 000 ขอเลืออาร        |              | .000<br>.000<br>.000                                        |
|                | สหรา (ออสม<br>รทั                                           | ัสสินค้า [ACฆ000<br>ทึก !!! | )1] คลังสินค้า [30] เมื่อ | ทำรายการติดลบ 5   | .000 ยกเลิกการ       |              | .000<br>000.<br>000.<br>000.                                |
|                | ৰদশ চাচাৰয়<br>কি গদ                                        | สสินค้า [ACฆ000<br>ทึก !!!  | )1] คลังสินค้า [30] เมื่อ | ทำรายการติดลบ 5   | .000 ยกเลิกการ       |              | .000<br>.000<br>.000<br>.000<br>.000                        |
|                | สมหา (biblidi)                                              | ัสสินค้า [ACฆ000<br>ทึก !!! | )1] คลังสีนค้า [30] เมื่อ | ทำรายการติดลบ 5   | .000 ยกเจิกการ       |              | .000<br>.000<br>.000<br>.000<br>.000                        |
|                | สมหา (bibidi)                                               | ัสสินค้า [ACฆ000<br>ทึก !!! | )1) คลังสินค้า [30] เพื่อ | ทำรายการติดลบ 5   | .000 ยกเจิกการ       |              | .000<br>.000<br>.000<br>.000<br>.000<br>.000                |
|                | ৰদশ (biblid)<br>কিন্তু হল<br>যাঁথ                           | ัสสินค้า [ACม000<br>ทัก !!! | )1] คลังสินค้า [30] เมื่อ | ทำรายการติดลบ 5   | .000 ยกเล็กการ<br>OK |              | .000<br>000<br>.000<br>.000<br>.000<br>.000<br>.000         |
|                | <ul> <li>สมา (เอเอเลม)</li> <li>รพั</li> <li>บัน</li> </ul> | ัสสินค้า [ACฆ000<br>ทัก !!! | )1] คลังสินค้า [30] เมื่อ | ทำรายการติดลบ 5   | .000 มกเล็กการ<br>OK |              | .000<br>.000<br>.000<br>.000<br>.000<br>.000<br>.000<br>.00 |
| 72 72 (34)     | สหรา เอเมสม                                                 | สสินค้า [ACฆ000<br>ทึก !!!  | )1] คลังสินค้า (30) เมื่อ | ทำรายการติดลบ 5   | .000 มกเจ็กการ<br>OK | 5281         | .000<br>.000<br>.000<br>.000<br>.000<br>.000<br>.000<br>.00 |

### รายละเอียดการแก้ไข

เพิ่มให้ตรวจสอบสินค้าติดลบได้ตามที่เก็บ ในหน้าต่างระบบ WH ดังนี้

<u>หน้าจอที่บันทึกรับสินค้า(</u>มีผลกรณีแก้ไขเอกสาร โดยลดจำนวนสินค้าลงหรือลบเอกสารใบนั้น)

- หน้าต่างยอดคงเหลือยกมา
- หน้าต่างปรับปรุงเพิ่มลดสินค้า
- หน้าต่างรับกืนสินก้า
- หน้าต่างโอนย้ายสินค้าเข้าคลัง
- หน้าต่างรับสินค้าเข้า

## <u>หน้าจอที่บันทึกจ่ายสินค้า</u>

- หน้าต่างง่ายสินค้าออก
- หน้าต่างปรับปรุงเพิ่มลดสินค้า
- หน้าต่างโอนย้ายสินค้าออกคลัง
- หน้าต่างส่งกืนสินก้า
- เมื่อมีสินค้าติคลบ ให้มีการการแสดงข้อความตามการกำหนด WH Option ตามกรณีดังนี้ ตัวอย่างการทำรายการสินค้า มีสินค้าและจำนวนคงเหลือดังนี้

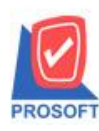

## บริษัท โปรซอฟท์ คอมเทค จำกัด

2571/1 ซอฟท์แวร์รีสอร์ท ถนนรามคำแหง แขวงหัวหมาก เขตบางกะปิ กรุงเทพฯ 10240 โทรศัพท์: 0-2739-5900 (อัตโนมัติ) โทรสาร: 0-2739-5910, 0-2739-5940 http://www.prosoft.co.th

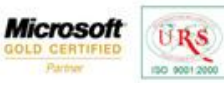

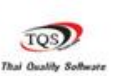

7

| รหัสสินค้า | รหัสคลัง | รหัสที่เก็บ | จำนวน<br>คงเหลือ |
|------------|----------|-------------|------------------|
| T75-585    | -        | -           | 0                |
| P22GAT     | 01       | 01          | 2                |
|            | 01       | 02          | 7                |
|            | 02       | 05          | 6                |

2.1 สินค้าติดลบไม่ได้ – กรณีบันทึกเอกสาร,แก้ไขเอกสาร,ลบเอกสาร

สามารถตรวจสอบขอดสินค้าหลังการบันทึกเอกสารได้ว่าเมื่อบันทึกเอกสารแล้วสินค้าแต่ละชิ้นในเอกสารจะมีขอดติด ลบหรือไม่ พร้อมกับแสดงจำนวนที่ติดลบเมื่อทำรายการแยกตาม Option การตรวจสอบจำนวนสินค้าดังนี้

| รหัสสินค้า | รหัสคลัง | รหัสที่ | Option        | จำนวนจ่ายออก | สถานะการ     |
|------------|----------|---------|---------------|--------------|--------------|
|            |          | เก็บ    |               |              | บันทึก       |
| T75-585    | 01       | 01      | รวมคลัง       | 0.5          | ยกเลิกบันทึก |
|            | 01       | 01      | แยกคลัง       | 0.5          | ยกเลิกบันทึก |
|            | 01       | 01      | แยกคลังและที่ | 1            | ຍกเลิกบันทึก |
|            |          |         | เก็บ          |              |              |
| P22GAT     | 01       | 01      | รวมคลัง       | 8            | บันทึกผ่าน   |
|            | 01       | 01      | แยกคลัง       | 5            | บันทึกผ่าน   |
|            | 01       | 01      | แยกคลังและที่ | 5            | ຍกเลิกบันทึก |
|            |          |         | เก็บ          |              |              |

### <u>การแสดงข้อความ</u>

2.1.1 กรณีรวมคลัง

-แสดงรหัสสินค้ำ... จำนวนติดลบ...

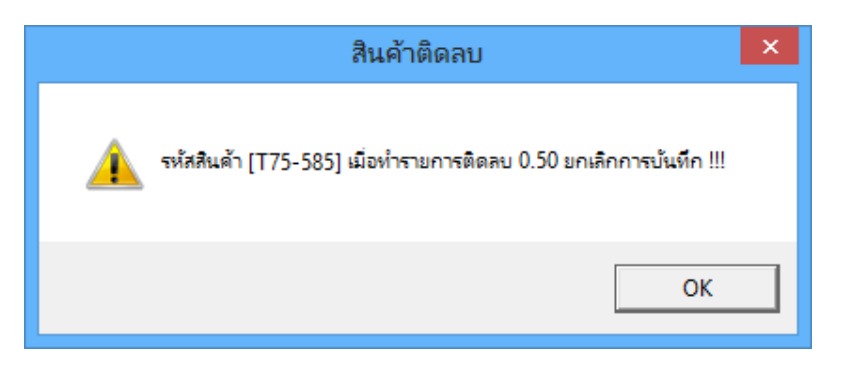

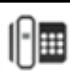

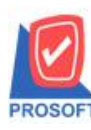

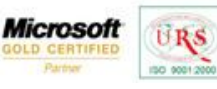

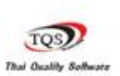

9

2.1.2 กรณีแยกคลัง

-แสดงรหัสสินค้ำ... รหัสคลังสินค้ำ... จำนวนติดลบ...

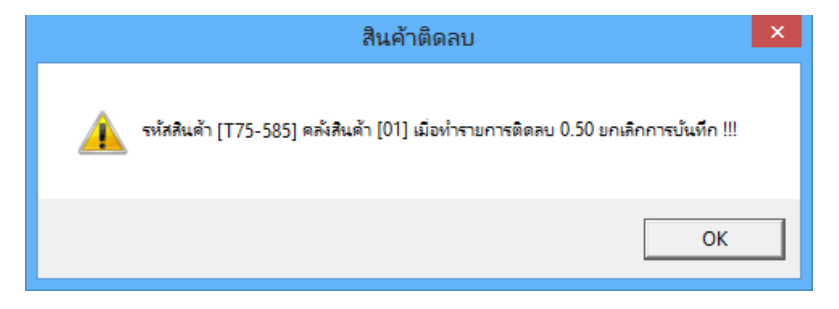

2.1.3 กรณีแยกคลังและที่เก็บสินค้า

-แสดงรหัสสินค้า... รหัสคลังสินค้า... รหัสที่เก็บสินค้า... จำนวนติคลบ...

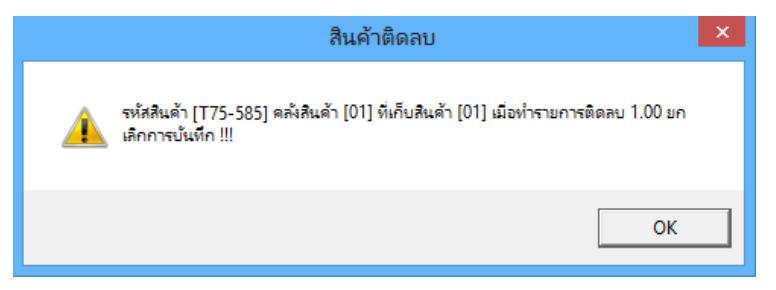

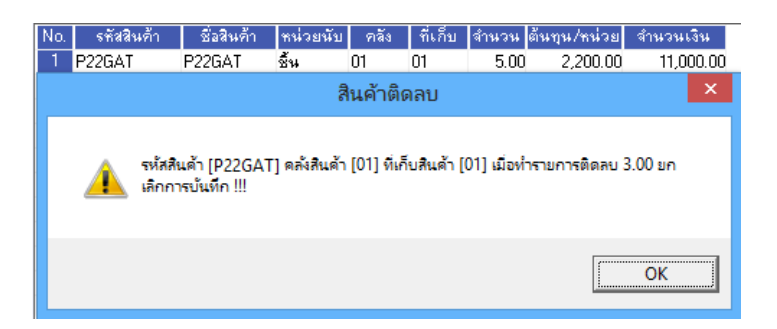

 2.2 แสดงข้อความถาม เมื่อมีการบันทึกรายการแล้วส่งผลให้สินค้าติคลบหน้าจอจะแสดงข้อความถามว่าต้องการบันทึก เอกสารหรือไม่ โดยลักษณะกล่องข้อความจะมี 2 ตัวเลือกคือ "Yes" ทำการบันทึกต่อไป(สามารถบันทึกติคลบได้), "No"ยกเลิกการบันทึกพร้อมกับปิดกล่องข้อความ

ลักษณะพิเศษเพิ่มเติมของกล่องข้อความ

- กรณีแสดงข้อความถามกล่องข้อความจะไม่สามารถกดปุ่มกากบาทปิดกล่องข้อความได้
- Default ที่ปุ่ม No

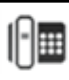

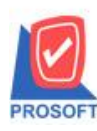

# บริษัท โปรซอฟท์ คอมเทค จำกัด

2571/1 ซอฟท์แวร์รีสอร์ท ถนนรามคำแหง แขวงหัวหมาก เขตบางกะปิ กรุงเทพฯ 10240 โทรศัพท์: 0-2739-5900 (อัตโนมัติ) โทรสาร: 0-2739-5910, 0-2739-5940 http://www.prosoft.co.th

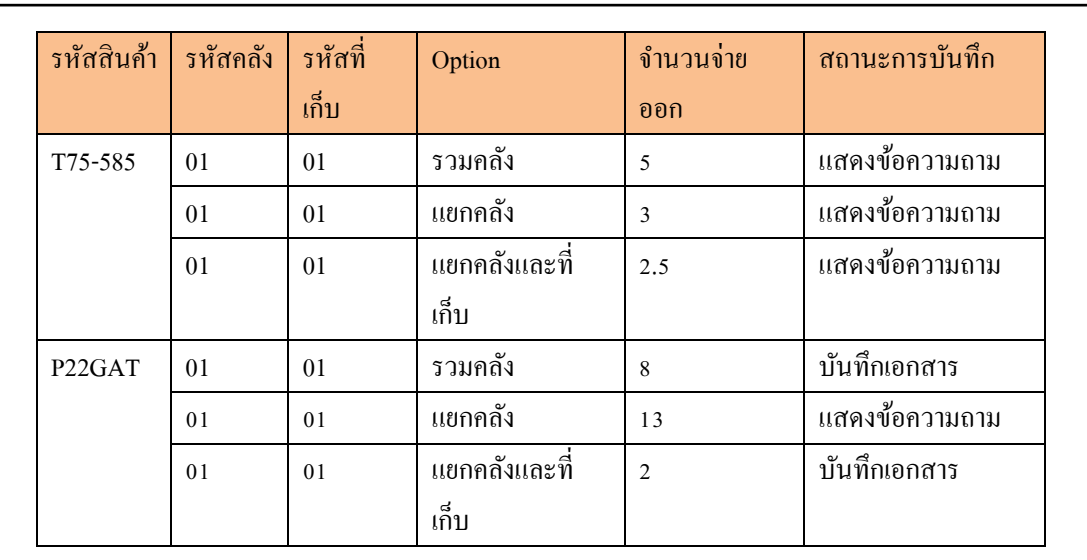

Microsoft

7

TOS

URS

# แยกประเภทการแสดงข้อความตาม Option ตรวจสอบจำนวนสินค้ำติคลบคังนี้

2.2.1 กรณีรวมคลัง

-แสดงรหัสสินค้ำ... จำนวนติดลบ...

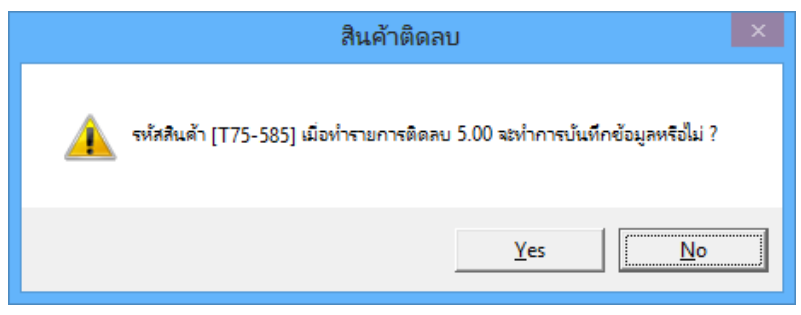

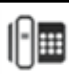

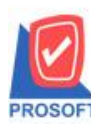

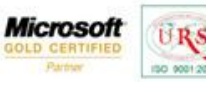

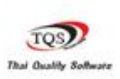

7

2.2.2 กรณีแยกคลัง

-แสดงรหัสสินค้ำ... รหัสคลังสินค้ำ... จำนวนติดลบ...

|          |                                                                                             |                      |                 | สินค้าติเ    | ดลบ           |                   |                        |                        |
|----------|---------------------------------------------------------------------------------------------|----------------------|-----------------|--------------|---------------|-------------------|------------------------|------------------------|
|          | รหัสสินด้า [T75-585] ตลังสินด้า [01] เมื่อทำรายการติดลบ 3.00 ทำการบันทึกข้อมูล<br>หรือไม่ ? |                      |                 |              |               |                   |                        |                        |
|          |                                                                                             |                      |                 |              |               | Yes               |                        | No                     |
| No.<br>1 | รหัสสินค้า<br>P22GAT                                                                        | ชื่อสินค้า<br>P22GAT | ทน่วยนั<br>ชิ้น | บ คลัง<br>01 | ที่เก็บ<br>01 | จำนวน ต้<br>13.00 | นทุน/หน่วย<br>2,200.00 | สำนวนเงิน<br>28,600.00 |
|          | สินค้าติดลบ ×                                                                               |                      |                 |              |               |                   |                        |                        |
|          |                                                                                             |                      |                 |              |               |                   |                        | ОК                     |

2.2.3 กรณีแยกคลังและที่เก็บสินค้า

-แสดงรหัสสินค้า... รหัสคลังสินค้า... รหัสที่เก็บสินค้า... จำนวนติคลบ...

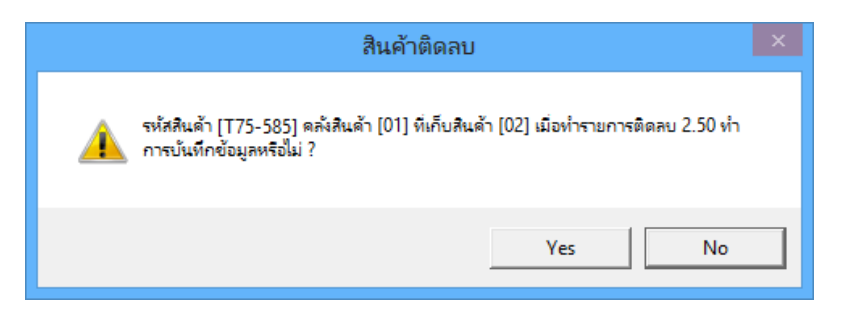

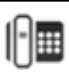